## Zahlung mit Cryptovoucher

Hier erklären wir dir Schritt für Schritt wie du bei uns mit einem Cryptovoucher bezahlen kannst.

### Schritt 1: Cryptovoucher erwerben

### Kaufe einen Cryptovoucher auf

<u>cryptovoucher.io</u> oder <u>mmoga.de</u>

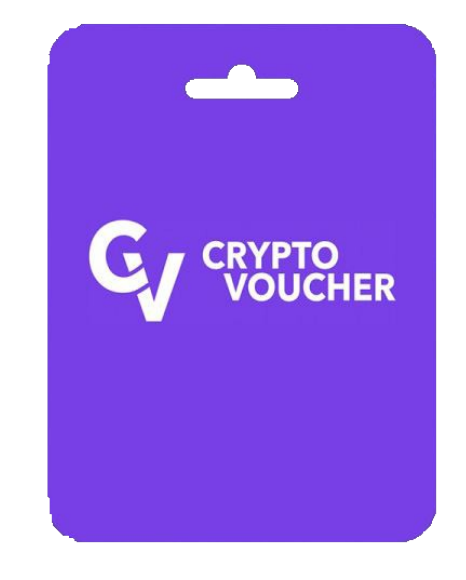

### Schritt 2: Gutscheincode

Wir benötigen den 32-Stelligen Code den sie nach der Zahlung erhalten.

# Schritt 3: Registrierung

Registriere dich bei uns unter: https://sport4k.tv/register

| Sport4k              |                           |              |  |  |
|----------------------|---------------------------|--------------|--|--|
| Konto erstellen      |                           |              |  |  |
| Username             |                           |              |  |  |
| S Username           |                           |              |  |  |
| Passwort             | Passwort bestätigen       |              |  |  |
|                      |                           |              |  |  |
| I am human           | Captcha<br>Privacy- Terms |              |  |  |
| Bereits registriert? |                           | Registrieren |  |  |

## Schritt 4: Cryptovoucher Zahlung

#### Im Reiter Shop wählen wir "Cryptovoucher" aus.

| <b>Sport4k</b> | Home | FAQ | Kundenbereich | Shop ~ | Ankündigungen |
|----------------|------|-----|---------------|--------|---------------|
|                |      |     |               |        |               |
|                |      |     |               |        |               |

#### Hier wählen wir die gewünschte Laufzeit aus.

| E Kategorie<br>Crypto<br>Cryptovoucher       | Cryptovoucher<br>Zahlung mit Cryptovoucher         |                                                    |                                                    |  |  |
|----------------------------------------------|----------------------------------------------------|----------------------------------------------------|----------------------------------------------------|--|--|
|                                              |                                                    |                                                    |                                                    |  |  |
| Multiline Live TV<br>Multiline Live TV + VOD | 1 Monat - Live TV<br>10.00 €                       | 3 Monate - Live TV<br>25.00 €                      | 8 Monate - Live TV<br>50.00 €                      |  |  |
|                                              | 1 Verbindung                                       | 1 Verbindung                                       | 1 Verbindung                                       |  |  |
|                                              | Add to cart 🛱                                      | Add to cart 按                                      | Add to cart 😭                                      |  |  |
|                                              |                                                    |                                                    |                                                    |  |  |
|                                              | 2 Monate - Live TV + VOD<br>25.00 €                | 5 Monate - Live TV + VOD<br>50.00 €                | 11 Monate - Live TV + VOD<br>100.00 €              |  |  |
|                                              | 1 Verbindung<br>Über 1500 Filme<br>Über 150 Serien | 1 Verbindung<br>Über 1500 Filme<br>Über 150 Serien | 1 Verbindung<br>Über 1500 Filme<br>Über 150 Serien |  |  |
|                                              | Add to cart 🖂                                      | Add to cart 🗟                                      | Add to cart 굳                                      |  |  |

# Schritt 4: Cryptovoucher Zahlung

Hier sehen wir die Übersicht der Bestellung.

Wir können im Dropdown Menü Hauptline oder eine Subline auswählen.

Anschließend mit "Zahlen" bestätigen.

| Übersicht der Bestellungen<br>Produkt |         | 25 Gutschein/Rabattcode Validieren   |
|---------------------------------------|---------|--------------------------------------|
| 3 Monate - Live TV                    | 25.00 € | 3 Monate - Live TV<br>One time 25.00 |
|                                       |         | Gesamt Heute 25.00                   |
|                                       |         |                                      |
|                                       |         | Hauptline                            |
|                                       |         | Zahlungsart Cryptovoucher ~          |
|                                       |         | Zahlen                               |

Den notierten Code hier einfügen und die Captcha Abfrage lösen.

#### Anschließend mit "Zahlen" bestätigen.

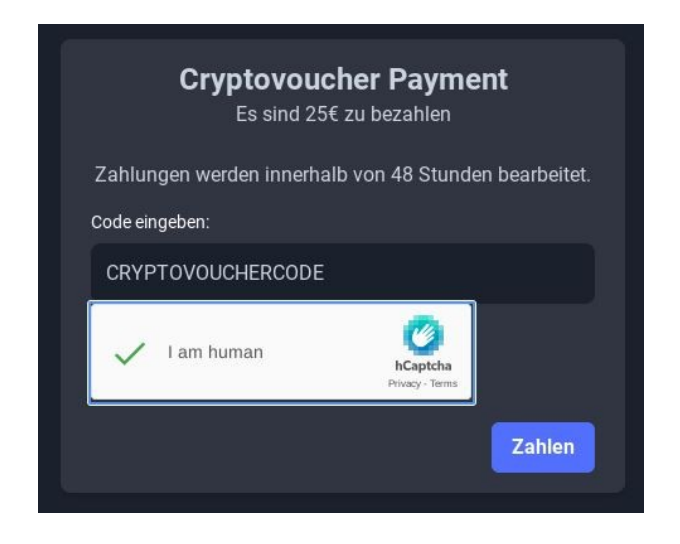

## Schritt 4: Cryptovoucher Zahlung

Zahlung erfolgreich durchgeführt!

Zahlungen werden innerhalb von 48 Stunden bearbeitet.

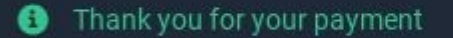

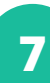

×